# FreeCAD バージョン 0.16 インストール手順

2017年11月8日 坪田遼

## Windows の場合

インストーラーのダウンロード

以下のサイトからインストーラーをダウンロードします。

https://github.com/FreeCAD/FreeCAD/releases

- ・64 ビット版 Windows の場合は 0.16 Backport Release FreeCAD-0.16.6712\_x64\_setup.exe
- ・ 32 ビット版 Windows の場合は FreeCAD 0.16
  FreeCAD.0.16.6706.f86a4e4-WIN-x86-installer.exe
  をダウンロードしてください。

インストール 1/4

### 使用許諾契約画面が表示されるので問題なければ [I Agree] をクリックして承諾します。

| 💮 FreeCAD 0.16 Setup                                                                                           | _                 |         | ×      | ] |  |
|----------------------------------------------------------------------------------------------------|-------------------|---------|--------|---|--|
| License Agreement                                                                                              |                   |         | NUMBER |   |  |
| Please review the license terms before installing PreeCAD 0. 16.                                               |                   |         |        |   |  |
| Press Page Down to see the rest of the agreement.                                                              |                   |         |        |   |  |
| GNU LIBRARY GENERAL PUBLIC LICE                                                                                | NSE               |         | ^      |   |  |
| Version 2, June 1991                                                                                           |                   |         |        |   |  |
| Copyright (C) 1991 Free Software Foundation<br>51 Franklin St, Fifth Floor, Boston, MA 02<br>USA               | n, Inc<br>2110-1: | 301,    |        |   |  |
| Everyone is permitted to copy and distribut<br>copies                                                          | te verb           | oatim   | v      |   |  |
| If you accept the terms of the agreement, click I Agree to continue. You<br>agreement to install FreeCAD 0.16. | u must acc        | ept the | :      |   |  |
| Nullcoft Install Sustem v2 51                                                                                  |                   |         |        |   |  |
| I Agr                                                                                                    | ee                | Car     | icel   |   |  |

#### https://www.xsim.info/

インストール 2/4

インストール場所の設定をおこないます。通常は設定を変更する必要はありません。 [Next >] をクリックして次に進みます。

| r                                                                                                    | _                        |          | $\times$ |  |
|----------------------------------------------------------------------------------------------------|--------------------------|----------|----------|--|
| Choose Install Location                                                                                                    |                          |          |          |  |
| Choose the folder in which to install FreeCAD 0.16.                                                                                        |                          |          | J        |  |
| Setup will install FreeCAD 0.16 in the following folder. To inst<br>Browse and select another folder. Click Next to continue.              | tall in a different fold | er, dick |          |  |
|                                                                                                    |                          |          |          |  |
|                                                                                                    |                          |          |          |  |
| Destination Folder                                                                                                    |                          |          |          |  |
| Destination Folder<br>C:¥Program Files¥FreeCAD 0.16                                                                                        | Brow                     | se       | ]        |  |
| Destination Folder<br>C:¥Program Files¥FreeCAD 0.16<br>Space required: 531.5MB                                                             | Brow                     | se       | ]        |  |
| Destination Folder<br>C:¥Program Files¥FreeCAD 0.16<br>Space required: 531.5MB<br>Space available: 537.0GB                                 | Brow                     | se       | ]        |  |
| Destination Folder<br>C:¥Program Files¥FreeCAD 0.16<br>Space required: 531.5MB<br>Space available: 537.0GB                                 | Brow                     | se       |          |  |
| Destination Folder<br>C:¥Program Files¥FreeCAD 0.16<br>Space required: 531.5MB<br>Space available: 537.0GB<br>ullsoft Install System v2.51 | Brow                     | se       |          |  |

#### https://www.xsim.info/

インストール 3/4

インストール設定をおこないます。 FreeCAD を Python からモジュールとして使 う場合は [Add to PYTHONPATH] にチェックをいれます。通常は設定を変更する必 要はありません。 [Install] をクリックするとインストールが開始されます。

| 🗊 FreeCAD 0.16 Setup                                               |                                                    | - 🗆                            | ×     |  |
|--------------------------------------------------------------------|----------------------------------------------------|--------------------------------|-------|--|
| Choose Components                                                  | CAD 0, 16 you want to install                      |                                | Nutla |  |
| choose which readilies of free                                     | CAD 0.10 you want to install.                      |                                |       |  |
| Check the components you wa<br>install. Click Install to start the | nt to install and uncheck the com<br>installation. | ponents you don't want t       | o     |  |
|                                                                    |                                                    |                                |       |  |
| Select components to install:                                      | FreeCAD (Required)                                 | Description<br>Add the FreeCAD |       |  |
|                                                                    |                                                    | PYTHONPATH in the<br>registry. | to    |  |
|                                                                    |                                                    | - ·                            |       |  |
|                                                                    |                                                    |                                |       |  |
| Space required: 531.5MB                                            |                                                    |                                |       |  |
| Nullsoft Install System v2,51                                      |                                                    |                                |       |  |
|                                                                    | < Back                                             | Install Car                    | ncel  |  |

#### https://www.xsim.info/

インストール 4/4

マシン環境によりますがインストール作業には数十秒から数分の時間がかかります。 「 Completed 」と表示されてインストール終了したら [Close] をクリックして インストールを終了します。

| 🗊 FreeCAD 0.16 Setup                                       |        | —     | $\Box$ $\times$ |   |
|------------------------------------------------------------|--------|-------|-----------------|---|
| Installation Complete<br>Setup was completed successfully. |        |       |                 |   |
| Completed                                                  |        |       |                 |   |
| Show details                                               |        |       |                 |   |
|                                                            |        |       |                 |   |
|                                                            |        |       |                 |   |
|                                                            |        |       |                 |   |
| Nullsoft Install System v2,51 —                            |        |       |                 |   |
|                                                            | < Back | Close | Cancel          | _ |

#### https://www.xsim.info/

起動

### スタートメニューの「FreeCAD 0.16 」から起 動可能です。 また

C: ¥Program Files ¥FreeCAD0.16 ¥bin ¥FreeCAD.exe

### をダブルクリックしても起動できます。

※ インストール時にインストール位置設定を変更していない場合

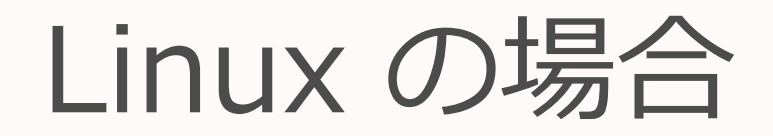

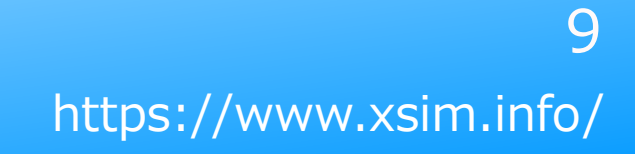

# AppImage ファイルのダウンロード

以下のサイトからインストーラーをダウンロードします。

https://github.com/FreeCAD/FreeCAD/releases

• 0.16 Backport Release

FreeCAD-0.16.6712.glibc2.17-x86\_64.AppImage

をダウンロードしてください。

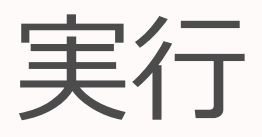

ターミナルを開き、以下のコマンドで AppImage ファイルに実行権限を設定します。

chmod a+x FreeCAD-0.16.6712.glibc2.17-x86\_64.AppImage

権限設定後に AppImage ファイルをダブルクリックすると FreeCAD が実行されます。 初回起動時には以下の様な設定ダイアログが表示されるので「 Yes 」をクリックします。

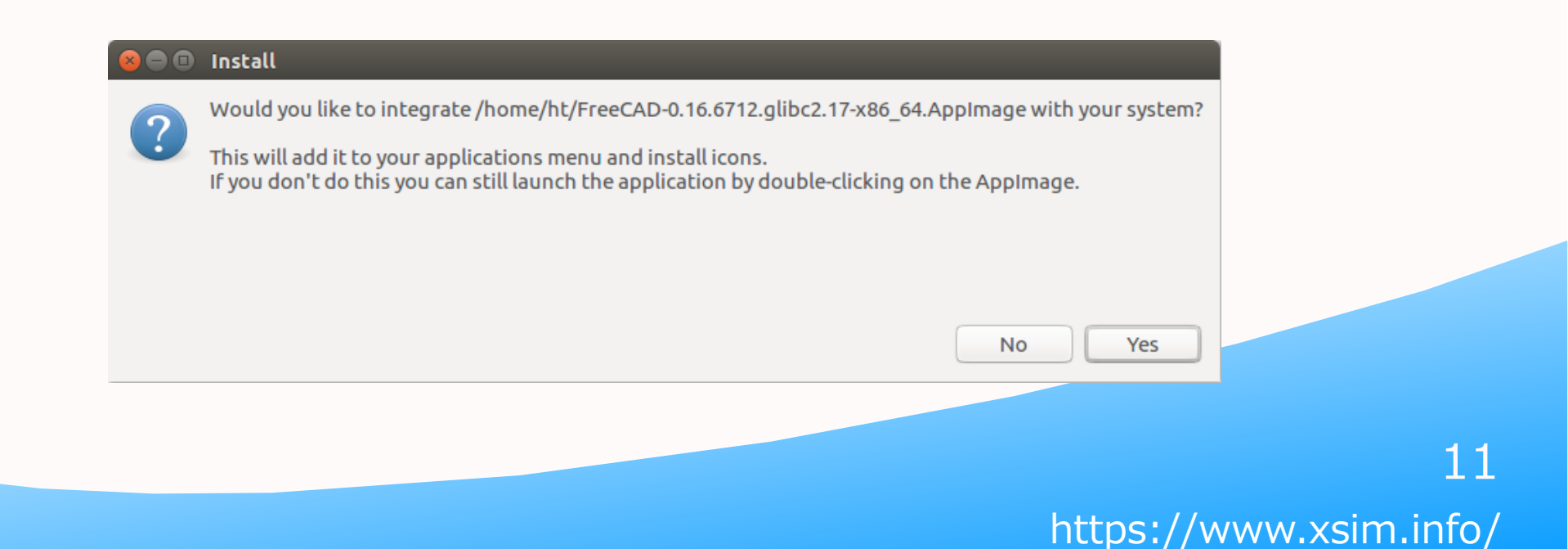

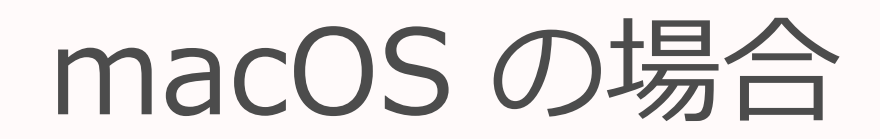

インストーラーのダウンロード

以下のサイトからインストーラーをダウンロードします。

https://github.com/FreeCAD/FreeCAD/releases

• 0.16 Backport Release

FreeCAD\_0.16-6712.da2d364-OSX-x86\_64.dmg

をダウンロードしてください。

インストール

ダウンロードした dmg ファイルをダブルクリックし、表示されたダイアログ で FreeCAD のアイコンをアプリケーションフォルダにドラッグ&ドロップし てインストールします。

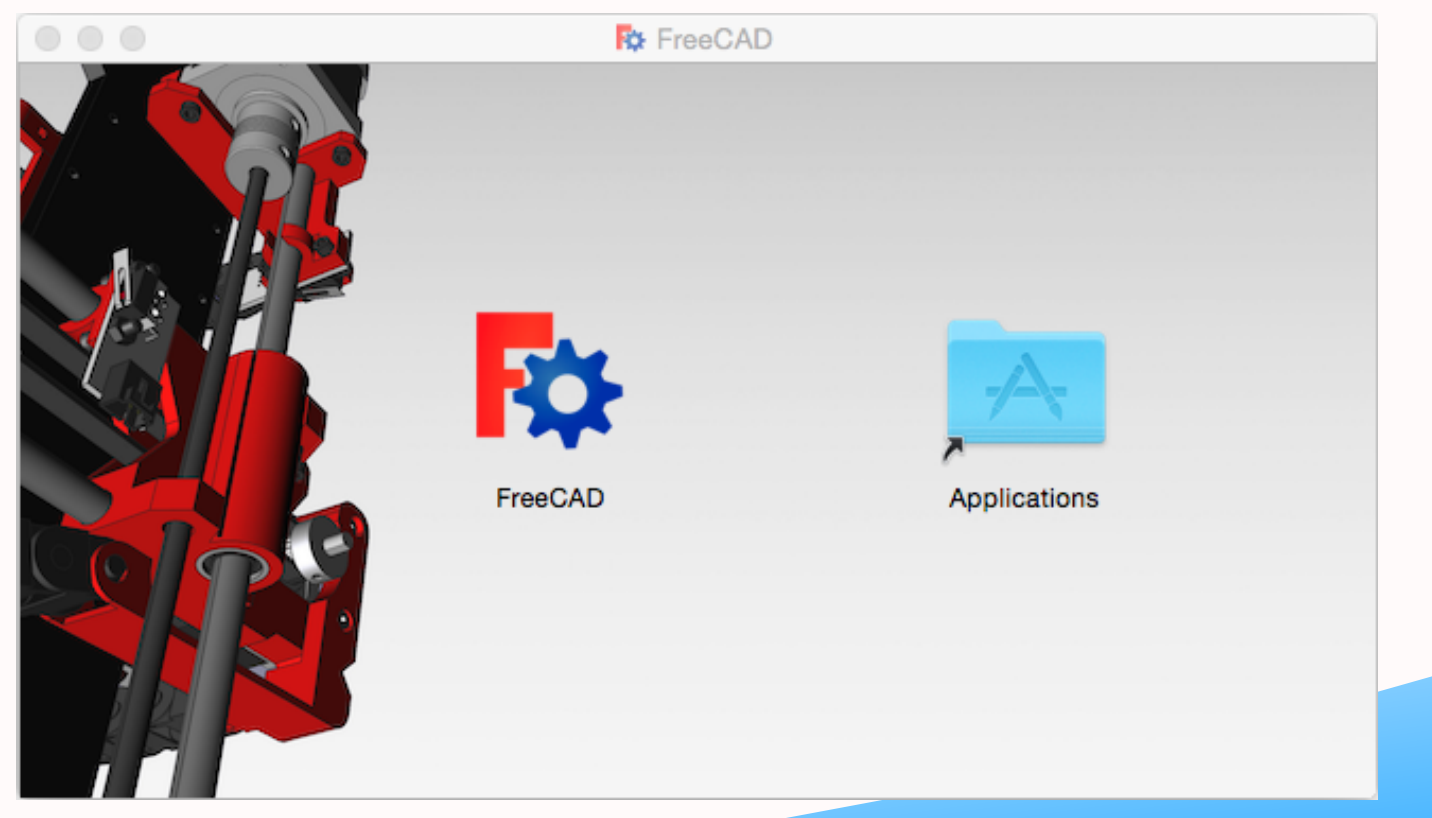

## セキュリティー設定

通常 macOS では Apple 社によって認証されたアプリケーション しか実行できません。システム環境設定の「セキュリティとプラ イバシー」にある「ダウンロードしたアプリケーションの実行許 可:」で「すべてのアプリケーションを許可」を選択します。

システム環境設定を変更したくない場合は Ctrl キーを押しながら アプリケーションを起動することでも実行が可能です。

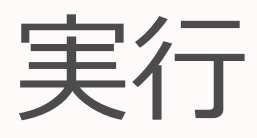

### 通常のアプリケーション同様、アプリケーション フォルダの FreeCAD のアイコンをクリックして 実行します。

## 起動しない場合

原因

### ほとんど場合、ユーザー名に日本語文字が含まれている ことが原因です。

半角英数字のみの名前のユーザーアカウントを新たに 作って、そのユーザーで FreeCAD をインストールして 起動するかどうかを確認してください。

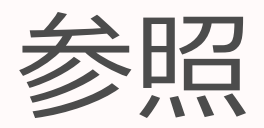

・FreeCAD メモ -Windows でのインストール方法 http://open-shelf.appspot.com/FreeCAD/19.html ・FreeCAD メモ -Linux でのインストール方法 http://open-shelf.appspot.com/FreeCAD/20.html ・FreeCAD メモ -macOS でのインストール方法 http://open-shelf.appspot.com/FreeCAD/21.html ·FreeCAD メモ - 起動しない場合に確認すること http://open-shelf.appspot.com/FreeCAD/35.html